# SatGen3

Google My Map でシナリオの作り方

## 1. Google My Map を開きます。パスのボタンを押し、「運転ルートを追加」を選択します。(赤枠)

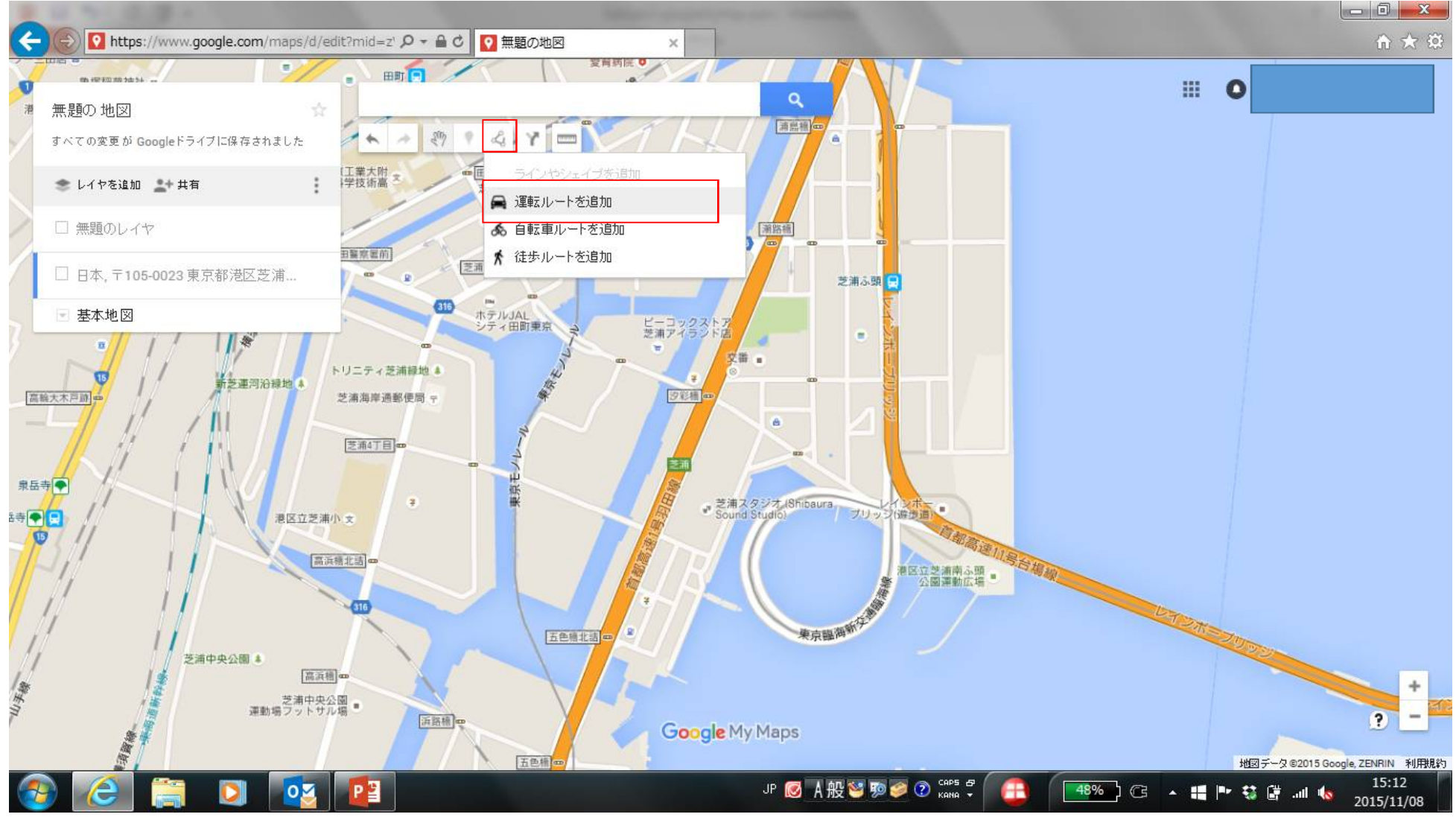

## 2. 左クリックで地図上に点を打ち、パスを書きます。

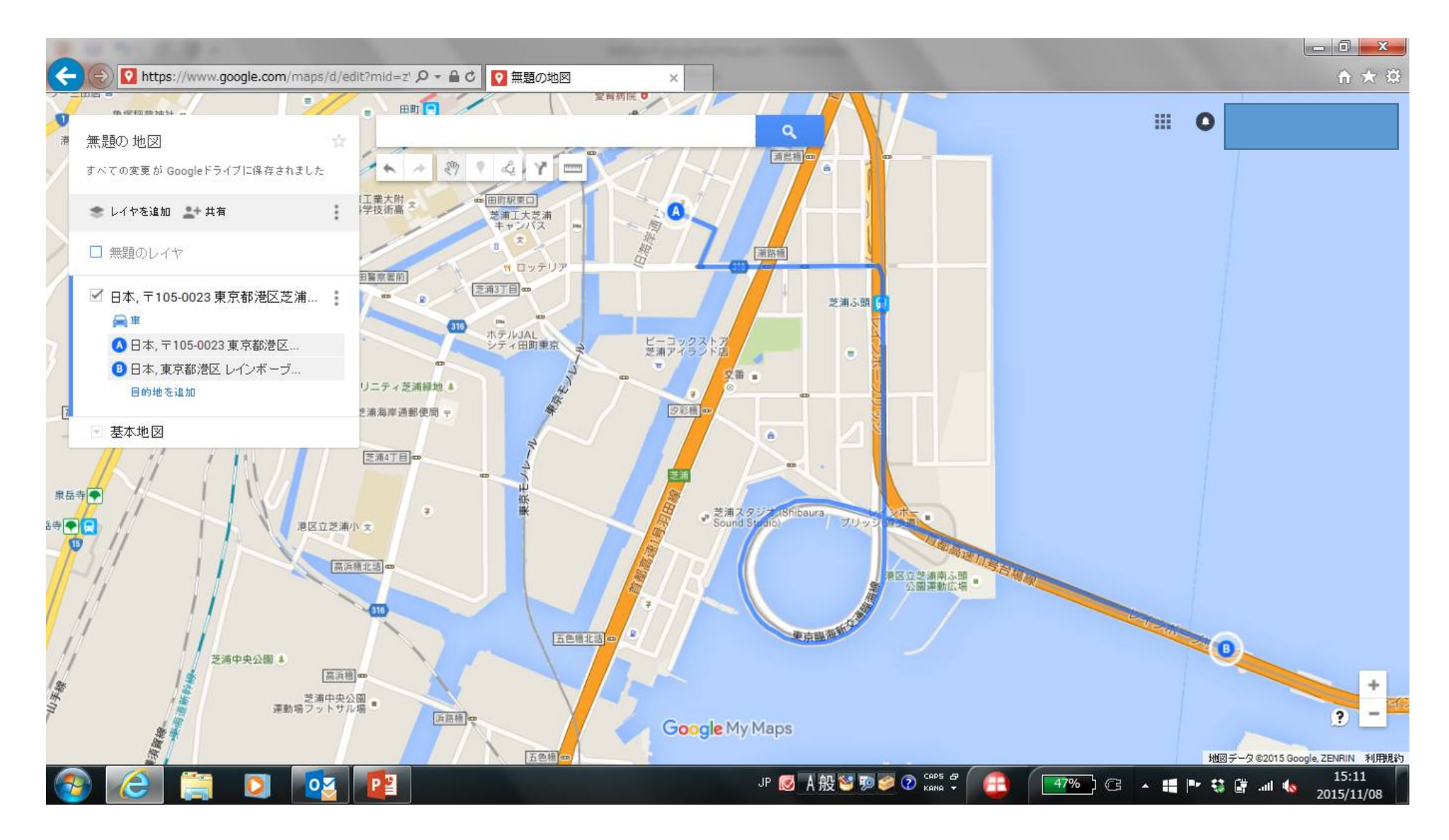

## 3. 左上のメニューから、「KMLにエクスポート」を選択します。

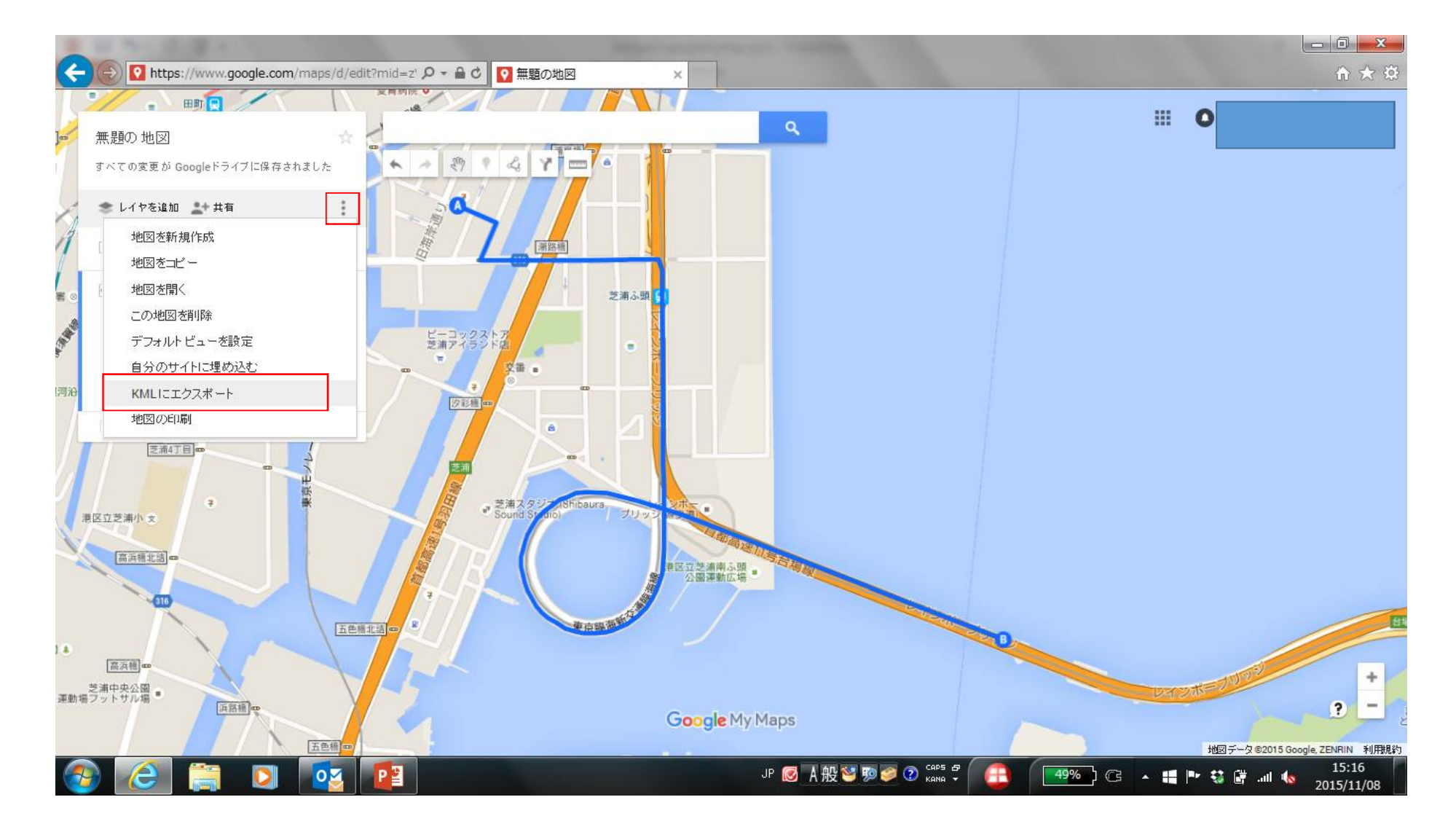

#### 4. 出力するルートを選択して、KMLオプションにチェックを入れ、ダウンロードをク リックします。

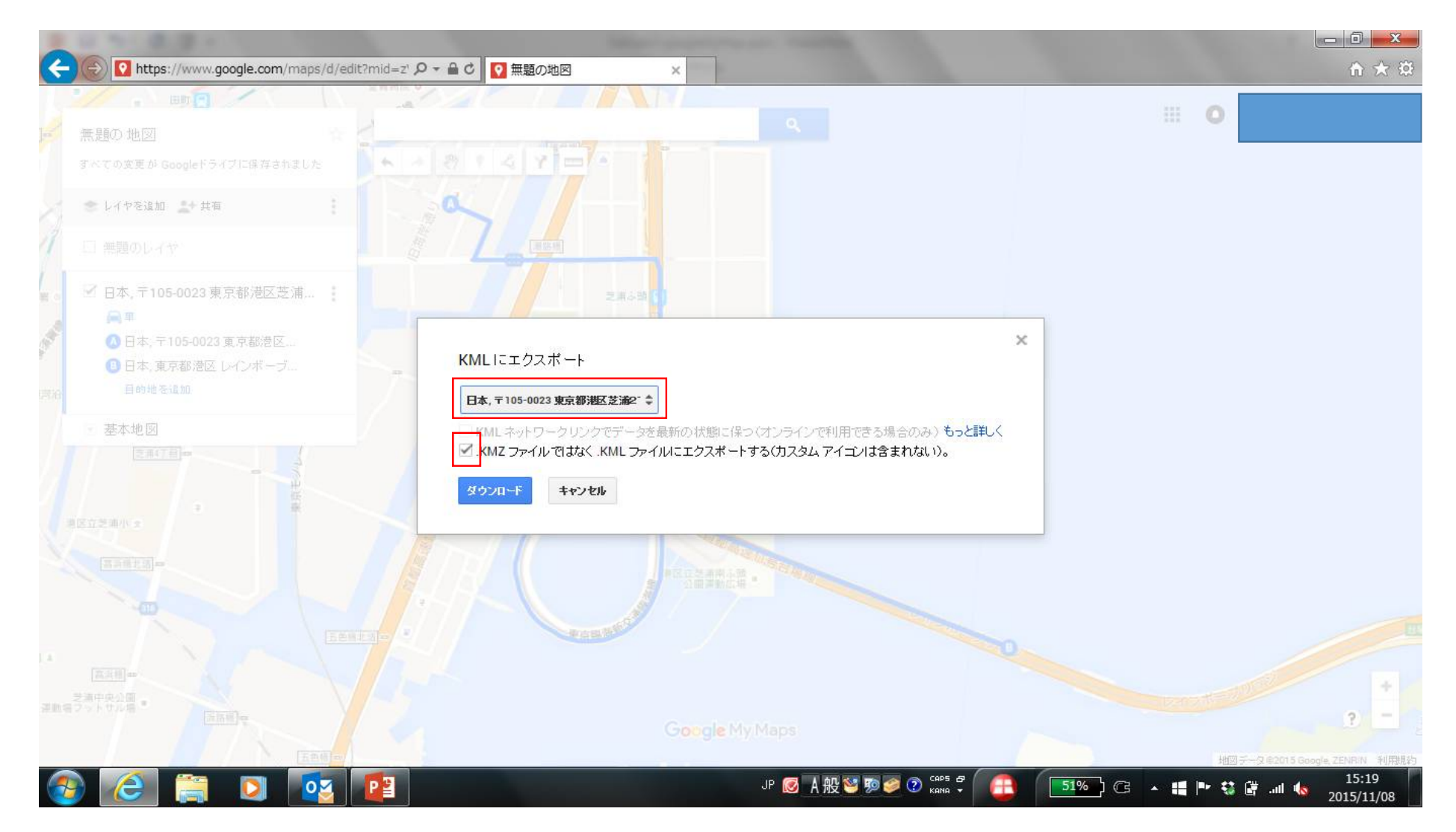

#### 5. 以下のような日本語名のファイルが出来上がるので、ファイル名を半角英数の 名前に変更します。

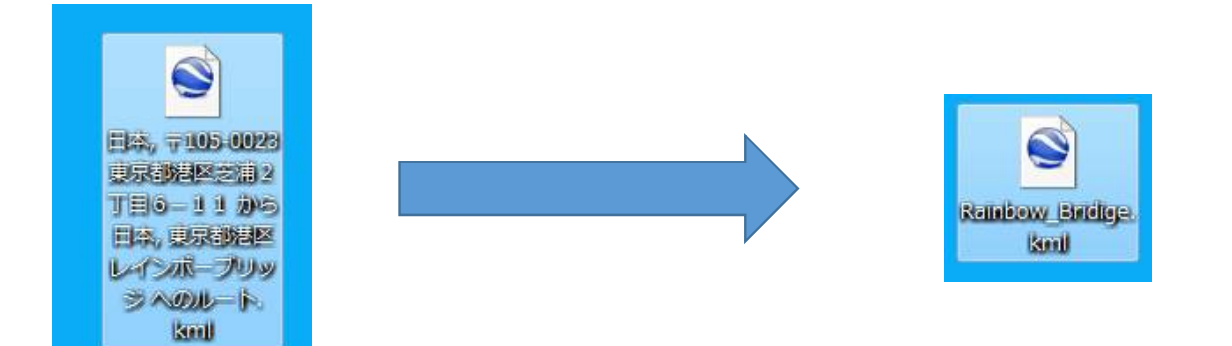

### 6. 修正したkmlファイルをSaeGen3の「Load Google Earth KML file」から読み込むと、 パスが反映されます。

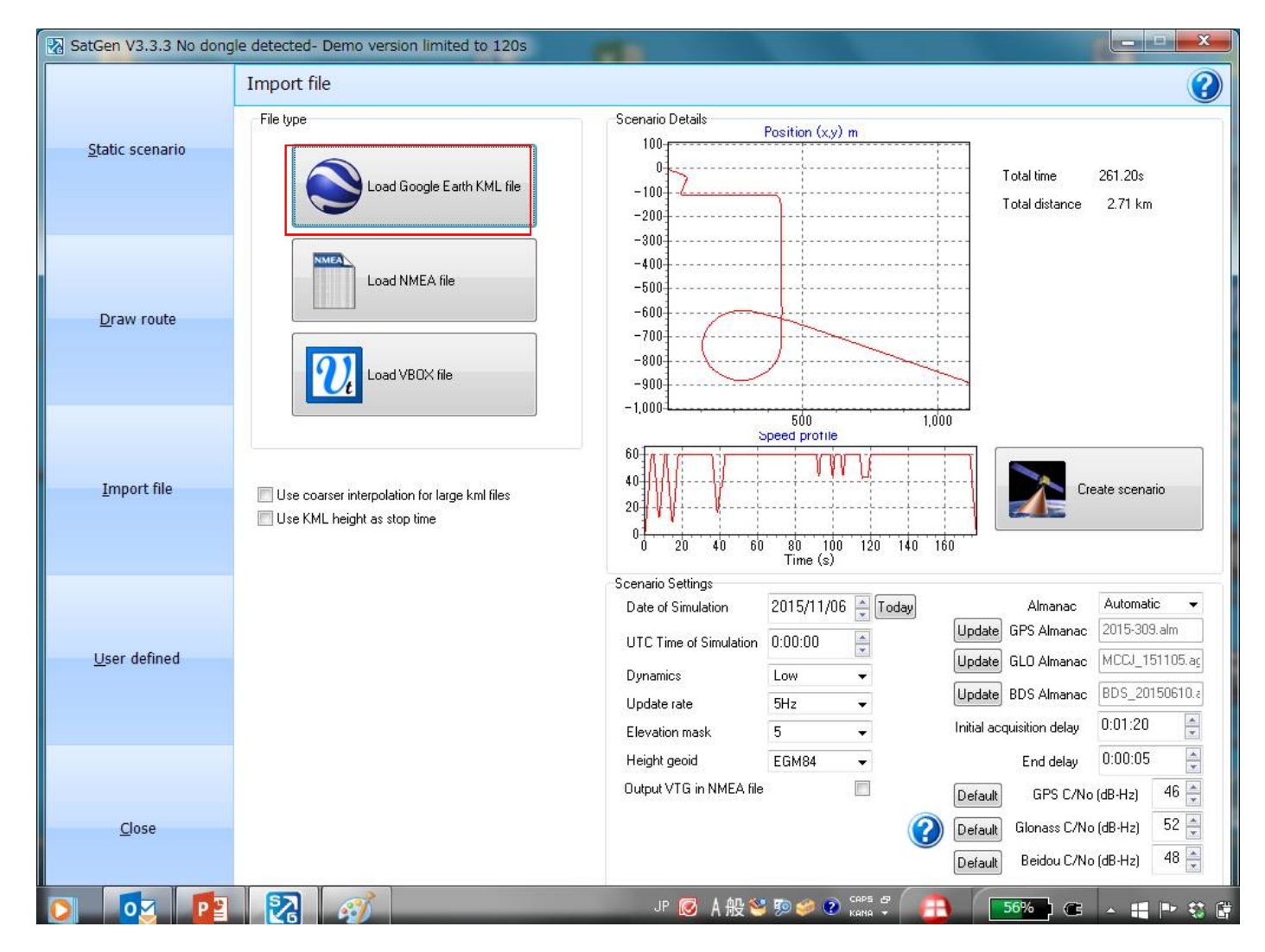